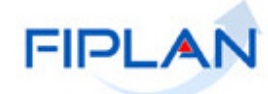

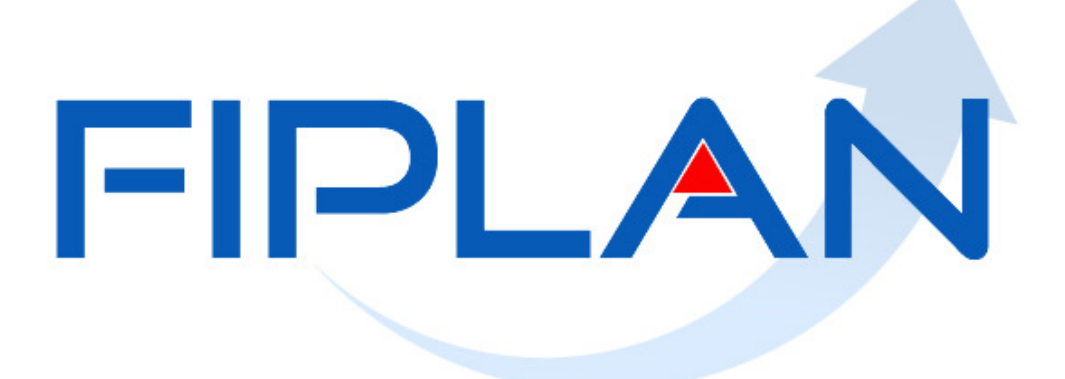

## SISTEMA INTEGRADO DE PLANEJAMENTO, CONTABILIDADE E FINANÇAS DO ESTADO DA BAHIA

Guia de Capacitação – Relatório de Pendências de Parâmetros da Folha Versão 1.0 – Janeiro | 2021

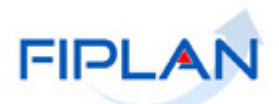

# MATERIAL PARA CAPACITAÇÃO INTERNA DO FIPLAN

MÓDULO: Folha de Pagamento – Relatórios

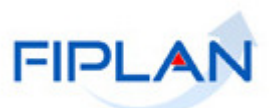

# - SUMÁRIO -

| 1. | INTRODUÇÃO                             | .4 |
|----|----------------------------------------|----|
| 2. | PROCEDIMENTOS                          | .5 |
| 3. | LEGENDA DE SIGLAS – Folha de Pagamento | .9 |

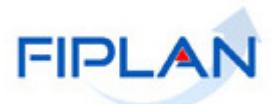

### 1. INTRODUÇÃO

O relatório de pendência de parâmetros da Folha permitirá aos gestores identificar as pendencias de parâmetros impeditivas para aprovação da FPI.

A FPI representa uma folha de pagamento. É composta pelos registros carregados dos arquivos da folha e são identificadas por ano de referência da folha, mês de referência da folha, data de pagamento da folha e tipo de folha. Por exemplo: carga dos arquivos referente à folha normal, do mês de abril de 2020 com data de pagamento igual a 28/04/2020 será uma FPI.

O relatório deverá ser emitido após a realização da carga dos arquivos da folha e criação da FPI. Todas as pendências deverão ser sanadas antes da aprovação da folha. Caso ainda exista pendência, no momento da aprovação da FPI será exibida mensagem alertando sobre a existência de pendências e a FPI não poderá ser aprovada.

O relatório será emitido por FPI e está dividido em seções, por tipo de pendência, conforme relação a seguir:

#### Rubricas inexistentes no Fiplan

Pendência exibida quando a rubrica importada dos arquivos da folha não existe na tabela de rubricas do Fiplan. Neste caso, deverá ser solicitada a atualização da tabela do Fiplan com as novas rubricas.

#### • Credores inexistentes no Fiplan

Pendência exibida quando o credor importado dos arquivos da folha não existe na tabela de credores do Fiplan. Neste caso, o credor deverá ser cadastrado na tabela de credores do Fiplan.

#### • Par rubrica x CNPJ/CPF não encontrado nos parâmetros do FIPLAN

Pendência exibida quando não existe no Fiplan parâmetro de pagamento de credor da folha para o credor e a rubrica carregados dos arquivos da folha, no caso de pagamento de credor não judicial ou credor e processo, no caso de pagamento de credor judicial. Ou quando o parâmetro existe, porém está com a situação inativa. Neste caso, o parâmetro deverá ser cadastrado ou atualizado, caso esteja inativo.

#### • Rubricas de desconto sem tipo de consignatária nos parâmetros do Fiplan

Pendência exibida quando no parâmetro de pagamento de credor não judicial da folha não foi informado o tipo de consignatária para o credor e rubrica do tipo desconto, carregados dos arquivos da folha. Neste caso, o parâmetro deverá ser atualizado.

#### Natureza da despesa sem tipo de apropriação

Pendência exibida quando a natureza da despesa da dotação orçamentária do registro importado dos arquivos da folha está com o campo tipo de apropriação de folha vazio, na tabela de natureza da despesa do Fiplan. Neste caso, a tabela de natureza da despesa deverá ser atualizada.

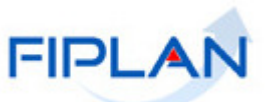

Em cada seção serão exibidas informações para dar suporte ao tratamento das pendências.

#### 2. PROCEDIMENTOS

- 2.1. No Fiplan, selecionar o caminho DOCUMENTOS >> FOLHA DE PAGAMENTO >> RELATÓRIOS >> PENDÊNCIAS DE PARÂMETROS DA FPI.
- 2.2. O sistema exibirá a tela **Relatório de Pendências de Parâmetros da Folha**, conforme figura a seguir.

| Critérios para filtro de | resultados       |           |                |              |         |
|--------------------------|------------------|-----------|----------------|--------------|---------|
| Campo N                  | úmero da FPI     | •         |                |              |         |
| uperador I               | guala 🔻          |           |                |              |         |
| Valor                    |                  |           |                |              |         |
|                          |                  | Adicionar | ◀              |              |         |
| Critérios definidos para | a consulta:      |           |                |              |         |
|                          |                  |           |                | *            | Remover |
|                          |                  |           |                |              |         |
|                          |                  |           |                | -            | Limpar  |
|                          |                  |           |                |              |         |
| Campos disponíveis pa    | ra Classificação |           | Consulta Class | sificada por | :       |
|                          |                  | -         | N              |              |         |
|                          |                  |           | 13             |              |         |
|                          |                  |           |                |              |         |
|                          |                  | *         |                |              |         |
| o de Relatório pdf       | •                |           |                |              |         |
|                          |                  |           |                |              |         |

| Versão: MANUTENCAO_rev_125846 Browser: Homologado (Chrome 36) | $(\rightarrow \text{CONSULTAR})$ $(\rightarrow \text{CANCELAR})$ |
|---------------------------------------------------------------|------------------------------------------------------------------|
|                                                               | ïgura 01                                                         |

- 2.3. No item **Critérios para filtro de resultados** (Figura 01), selecionar os campos que serão utilizados como filtro para emissão do relatório.
  - O campo número da FPI e os campos Ano de referência da folha, Mês de Referência da Folha, Código do Tipo de Folha e Data do pagamento da Folha são excludentes entre si.
  - Será permitido informar como filtro apenas o campo Número da FPI ou os campos Ano de Referência da Folha, Mês de Referência da Folha, Tipo de Folha e Data do Pagamento da Folha.
  - ✓ Apenas FPI com situação igual a incluída poderá ser informada.
  - ✓ No campo FPI, digitar o número da FPI sem formação.
  - No campo Ano de Referência da Folha, utilizar o formato (AAAA).
  - ✓ No campo Mês de Referência da Folha, utilizar o formato (MM)

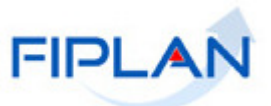

- ✓ O campo Tipo de Folha pode ser informado com letras maiúsculas ou minúsculas.
- ✓ No campo data do pagamento, utilizar o formato DD/MM/AAAA.
- 2.4. Para cada campo selecionado, informar o operador e o valor e, em seguida, clicar no botão **Adicionar**, indicado na figura anterior.
  - ✓ No exemplo a seguir, foram definidos como filtros os seguintes critérios:
    - o Campo= Ano de Referência da Folha | Operador= igual a | Valor= 2020
    - Campo= Mês de Referência da Folha | Operador=igual a | Valor= 06
    - Campo= **Tipo de Folha** | Operador=igual a | Valor= NORM
    - Campo= Data do Pagamento da Folha | Operador=igual a | Valor= 20/06/2020

| Relatório Pendências de Parâmetros da Folha                                                                          |           |                            |
|----------------------------------------------------------------------------------------------------|-----------|----------------------------|
| Critérios para filtro de resultados<br>Campo Data de Pagamento da Folf<br>Operador Igual a V<br>Valor                | na 🔻      |                            |
| Critérios definidos para a consulta:                                                                                 |           |                            |
| Més de Referência da Folha Igual a 06<br>Tipo de Folha Igual a NORM<br>Data de Pagamento da Folha Igual a 20/06/2020 |           | Remover                    |
| Campos disponíveis para Classificação                                                                                | •         | Consulta Classificada por: |
| po de Relatório 🏾 pdf 🔻                                                                                              |           |                            |
|                                                                                                    |           | <b>↓</b>                   |
| a: 129304 - Brawser: Hamalagada (Chrame 36)                                                                          |           | (→CONSULTAR) (→CANCELAR    |
|                                                                                                    | Figura 02 |                            |

- Utilizar os botões "Limpar" para remover todos os filtros adicionados e "Remover" para remover um filtro específico. Neste caso, selecionar o filtro que será removido dos critérios para emissão do relatório e clicar no botão "Remover". (Figura 2)
- 2.5. Depois de informar os filtros, clicar no botão "Consultar".

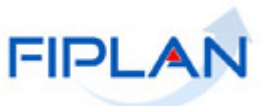

- 2.6. O sistema exibirá o relatório em formato PDF, com as pendências da folha de pagamento FPI informada, conforme modelo a seguir.
  - Caso não exista pendência de parâmetros para FPI informada, será exibida a mensagem: "Não houve movimentação no período.".
  - ✓ Utilizar o botão "Cancelar" (Figura 2) para sair da tela de emissão do relatório.
  - ✓ Neste exemplo, foram identificadas as seguintes pendências para FPI informada:
    - 1. Par rubrica x CNPJ/CPF não encontrado nos parâmetros do FIPLAN.
    - 2. Natureza da Despesa sem Tipo de Apropriação

|                                                               | Relatório                                                                                                    | Pendências de Para             | âmetros da Folha               |                  |
|---------------------------------------------------------------|----------------------------------------------------------------------------------------------------|--------------------------------|--------------------------------|------------------|
| Ano de Refer<br>Mês de Refer<br>Tipo de Folha<br>Data de Paga | éncia da Folha igual a 2020<br>éncia da Folha igual a 06<br>igual a NORM<br>mento da Folha igual a 20/06/2020 | os filtros utiliza             | ados como critérios para emis  | são do relatório |
|                                                               | PAR RUBRICA X                                                                                                 | CNPJ/CPF NÃO ENCONTRADO NOS    | PARÂMETROS DO FIPLAN           |                  |
| IPO DE RUBRICA                                                | RUBRICA                                                                                                    | PROCESSO                       | CNPJICPF CREDOR                | VALOR            |
| lescontos                                                     | 5063 - Desconto Judicial                                                                                      | 0000721-61-2015-505.0001       | 02.839.639/0001-90             | R\$1.042,4       |
| roventos/Vantagens                                            | /T80 - Sal. maternidade - Mensal                                                                              |                                | 04.986.163/0001-46             | R\$3.721,9       |
| roventos/Vantagens                                            | /T80 - Sal. maternidade - Mensal                                                                              |                                | 04.988.163/0001-48             | R\$11.617,0      |
| roventos/Vantagens                                            | /T80 - Sal. matemidade - Mensal                                                                               |                                | 04.986.103.0001-46             | R\$3.184,7       |
| roventos/Vantagens                                            | /T80 - Sal. maternidade - Mensal                                                                              |                                | 04.986.163/0001-46             | R\$1.289,3       |
| roventos/Vantagens                                            | /T80 - Sal. matemidade - Mensal                                                                               |                                | 04.986.163/0001-46             | R\$7.354,3       |
| voventos/Vantagens                                            | /T80 - Sal. maternidade - Mensal                                                                              |                                | 04.986.163/0001-46             | R\$2.247,1       |
| roventos/Vantagens                                            | /T80 - Sal. maternidade - Mensal                                                                              |                                | 04.986.163/0001-46             | R\$10.593,4      |
| Proventos/Vantagens                                           | /T80 - Sal. maternidade - Mensal                                                                              |                                | 04.986.163/0001-46             | R\$23.783,0      |
| roventos/Vantagens                                            | /T80 - Sal. maternidade - Mensal                                                                              |                                | 04.986.163/0001-46             | R\$2.495,0       |
| roventos/Vantagens                                            | /T80 - Sal. maternidade - Mensal                                                                              |                                | 04.986.163/0001-46             | R\$19.547,0      |
| roventos/Vantagens                                            | /T80 - Sal. maternidade - Mensal                                                                              |                                | 04.986.163/0001-46             | R\$19.141,1      |
| roventos/Vantagens                                            | /T80 - Sal. maternidade - Mensal                                                                              |                                | 04.986.163/0001-46             | R\$651.11        |
|                                                               |                                                                                                    |                                | -                              |                  |
|                                                               | NATI IREZA DA DESPESA                                                                                         | UREZA DA DESPESA SEM TIPO DE A | APROPRIAÇÃO<br>TIPO DE RUBRICA | VALOR            |
| 3 90 36 00 - Outros 9                                         | ierviços de Teroeiros - Pessoa Física                                                                         |                                | Proventos/Vantagens            | R\$ 16.695,0     |
|                                                               |                                                                                                    | *                              |                                |                  |

Figura 03

- ✓ O relatório é composto por cabeçalho, seções por tipo de pendência e rodapé.
- Os filtros utilizados como critérios para emissão do relatório serão exibidos no cabeçalho.
- As pendências serão apresentadas em seções, conforme explicado no item 1 deste documento.

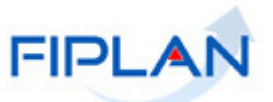

- Cada seção exibirá informações específicas para dar suporte no tratamento da pendência. Por exemplo: Na seção 2 - Par rubrica x CNPJ/CPF não encontrado nos parâmetros do FIPLAN a coluna "Processo" estará preenchida quando a pendência for referente ao pagamento de credor judicial.
- À medida que as pendências forem sanadas, a cada nova emissão do relatório, não serão mais exibidas.
- ✓ No nosso exemplo, após sanar a pendência Par rubrica x CNPJ/CPF não encontrado nos parâmetros do FIPLAN, referente ao processo 0000721-61-2015-505.0001 e CNPJ 02.839.639/0001-90 (seção 1 – figura 3) e emitir novamente o relatório, a pendência não é mais exibida.

|                                                                     | Relatório Po                                                                                            | endências de Par           | râmetros da Folha        |             |
|---------------------------------------------------------------------|----------------------------------------------------------------------------------------------------|----------------------------|--------------------------|-------------|
| no de Referên<br>ês de Referên<br>po de Folha ig<br>ata de Pagame   | cia da Folha igual a 2020<br>cia da Folha igual a 06<br>gual a NORM<br>ento da Folha igual a 20/06/2020 |                            |                          | 0           |
|                                                                     |                                                                                                    |                            |                          |             |
|                                                                     | PAR RUBRICA X CI                                                                                        | NPJ/CPF NÃO ENCONTRADO N   | IOS PARÂMETROS DO FIPLAN | 141.00      |
| Proventos/Vantagens                                                 | /T80 - Sal. matemidade - Mensal                                                                         | PROCESSO                   | 04.980.103/0001-46       | R\$3.721    |
| Proventos/Vantagens                                                 | /T80 - Sal. matemidade - Mensal                                                                         |                            | 04.988.163/0001-46       | R\$11.617,  |
| Proventos/Vantagens                                                 | /T80 - Sal. maternidade - Mensal                                                                        |                            | 04.988.163/0001-46       | R\$3.184.   |
| Proventos/Vantagens                                                 | /T80 - Sal. matemidade - Mensal Secão 1                                                                 |                            | 04.988.163/0001-46       | R\$1.289,   |
| Proventos/Vantagens                                                 | /T80 - Sal. matemidade - Mensal                                                                         |                            | 04.986.163/0001-46       | R\$7.354,   |
| Proventos/Vantagens                                                 | /T80 - Sal. matemidade - Mensal                                                                         |                            | 04.986.183/0001-46       | R\$2.247,   |
| Proventos/Vantagens                                                 | /T80 - Sal. maternidade - Mensal                                                                        |                            | 04.986.163/0001-46       | R\$10.593,  |
| Proventos/Vantagens                                                 | /T80 - Sal. maternidade - Mensal                                                                        |                            | 04.986.163/0001-46       | R\$23.783,  |
| Proventos/Vantagens                                                 | /T80 - Sal. matemidade - Mensal                                                                         |                            | 04.986.163/0001-46       | R\$2.495,   |
| Proventos/Vantagens                                                 | /T80 - Sal. matemidade - Mensal                                                                         |                            | D4.986.163/0001-46       | R\$19.547   |
| Proventos/Vantagens                                                 | /T80 - Sal. matemidade - Mensal                                                                         |                            | 04.986.163/0001-46       | R\$19.141.  |
| Proventos/Vantagens                                                 | /T80 - Sal. matemidade - Mensal                                                                         |                            | 04.986.163/0001-46       | R\$651,     |
|                                                                     |                                                                                                    |                            |                          |             |
|                                                                     | NATUF                                                                                                   | REZA DA DESPESA SEM TIPO D | DE APROPRIAÇÃO           |             |
| NATUREZA DA DESPESA                                                 |                                                                                                    |                            | TIPO DE RUBRICA          | VALOR       |
| 3.3.90.30.00 - Outros Serviços de Terceiros - Pessoa Física         |                                                                                                    |                            | Proventos/Vantagens      | R\$ 16.695, |
| 3.3.90.38.00 - Outros Serviços de Terceiros - Pessoa Física Seção Z |                                                                                                    |                            | Proventos/Vantagens      | R\$ 1.365,  |
| 3.3.90.36.00 - Outros Serviços de Terceiros - Pessoa Física         |                                                                                                    |                            | Proventos/Vantagens      | R\$ 11.375, |

Figura 04

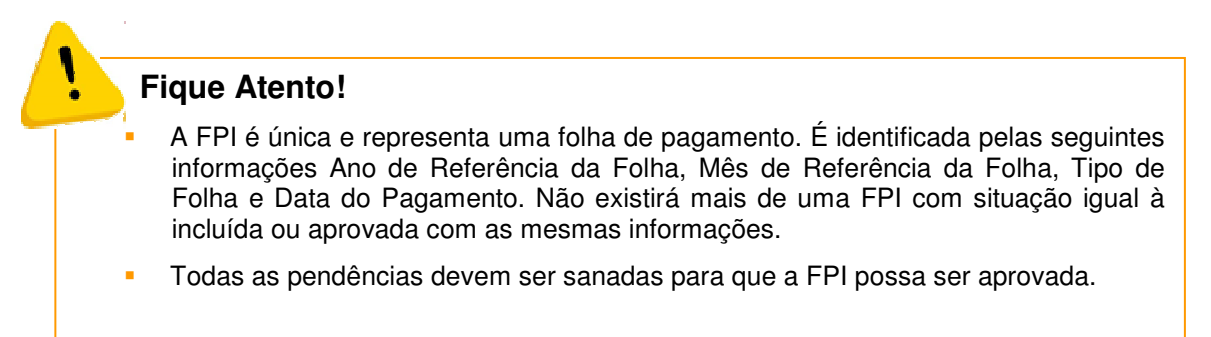

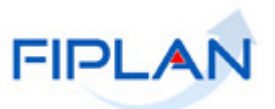

## 3. LEGENDA DE SIGLAS – Folha de Pagamento

| LEGENDA |                                                         |  |  |  |
|---------|---------------------------------------------------------|--|--|--|
| SIGLA   | DESCRITIVO                                              |  |  |  |
| FPI     | Folha de Pagamento Integrada                            |  |  |  |
| PLP     | Pagamento do Líquido e Pensões                          |  |  |  |
| PCR     | Pagamento por Credor                                    |  |  |  |
| TRG     | Transferir Recurso para Regularização da UO/UG de Folha |  |  |  |
| NOF     | Gerar NOE de Folha                                      |  |  |  |
| NEF     | Gerar NEX de Folha                                      |  |  |  |